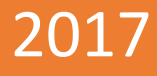

# TUTANAKLA AÇMA DÜZELTME İŞLEMLERİ risk yönetimi ve kontrol genel müdürlüğü

V.01

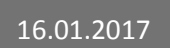

Evrakin elektronik imzali suretine http://e-belge.gtb.gov.tr adresinden 583a1d4c-ec10-4ad1-a615-6d019b56946a kodu ile eri ebilirsini BELGEN N ASLI ELEKTRON K MZALIDIR.

# İÇİNDEKİLER

| 1-İHRA        | ACAT AÇMALARINDA DÜZELTME |   |
|---------------|---------------------------|---|
| 1.1.          | İhracat Açması Silme      | 4 |
| 1.2.          | İhracat Açması Ekleme     |   |
| 2-Antro       | epo Açmalarında Düzeltme  |   |
| 2.1.          | Antrepo Açması Silme      |   |
| <b>2.2.</b> A | Antrepo Açması Ekleme     |   |

Bilindiği üzere, yükümlü veya memur işlemlerinden kaynaklanan kullanıcı hatalarından dolayı gümrük idarelerince BİLGE Sisteminde gerçekleştirilemeyen düzeltme işlemleri için gümrük müdürlüklerinden Bölge Müdürlükleri aracılığıyla Bakanlığımıza intikal etmekte, bu yazışmalar gerek gümrük idarelerimizin iş yükünün artmasına, gerekse de yükümlü sızlanmalarına neden olabilmekte, ayrıca sisteme yapılan manuel müdahaleler sistemde öngörülemeyen hatalara da sebep olabilmektedir.

Söz konusu işlemlerin sistemsel sorunlara yol açmadan daha verimli ve hızlı sonuçlandırılmasını TIR Karnesi, çıkış bildirimi ve NCTS beyannamelerinde yanlış antrepo ve ihracat beyannamesi seçilmesi veya seçilmiş açma kayıtlarının iptalinin talep edilmesi nedeniyle düzeltme yapılacak olması ve bu düzeltmeden etkilenecek ihracat ve antrepo beyannamelerinden gerçekleşen düşümlere (kap, kilo, teminat vs.) ilişkin işlemlerin sistemsel sorunlara yol açmayacak ve mevcut kontrolleri herhangi bir zaafiyete uğratmayacak şekilde, ilgili gümrük müdürlüklerince yapılmasını teminen teknik düzenleme yapılmıştır.

Söz konusu düzenleme ile:

- Detaylı Beyan Modülü TCGB Memur İşlemlerinin altında yer alan "Tutanak İle Kapatma" menüsü "Tutanak/Açma Düzeltme İşlemleri" olarak değiştirilmiştir.
- Açılan ekrana "Açma- (silme)" ve "Açma+ (ekleme)" şeklinde iki seçenek eklenmiştir.

Söz konusu yeni tutanak işlemleri için yapılacak işlemlere aşağıda yer verilmektedir.

# 1-İHRACAT AÇMALARINDA DÜZELTME

İhracat beyannamesinin bir TIR ihracat özet beyana, NCTS'den verilmiş transit beyannamesine veya çıkış bildirimine refere edildiği durumlarda açma kayıtlarında hata bulunması halinde "IHRACMA+" veya "IHRACMA-" tutanakları kullanılır.

Yanlış ihracat beyannamesi açıldığı durumlarda, kap miktarı hatalarında veya "Parçalı mı?" sorusunun cevabının değiştirilmek istenmesinde bu tutanaklar kullanılır.

| İşle | emler             |          | _   |            | Tu       | tanakla Kapatma Islemleri     |       |    |   |   |
|------|-------------------|----------|-----|------------|----------|-------------------------------|-------|----|---|---|
|      |                   |          |     |            |          |                               |       |    |   |   |
|      |                   |          |     |            |          |                               |       |    |   |   |
| i    | İşlem Tipi        |          |     |            |          | İşlem Yapan Gümrük İdaresi    |       |    |   | • |
| .    | Tutanak No        |          |     |            |          | тс                            | GB No |    |   |   |
|      |                   |          |     |            |          |                               |       |    |   |   |
| •    | Kullanıcı         | 11111111 | 100 |            |          |                               |       |    |   |   |
| -    | Tutanak Nedeni    |          | Re  | feranslar  |          |                               | •     |    |   |   |
|      | Diger Acıklama    |          |     | KOD        |          | AÇIKLAMA                      |       |    |   |   |
|      |                   |          |     | Ara:       | $\nabla$ | Ara:                          |       |    |   |   |
|      | Açıklamalar       |          | +   | AN         |          | ANTRERO VE DIČER EKONOMIK ETK |       |    |   |   |
|      |                   |          | -   |            |          |                               |       |    |   |   |
|      | Dilekce           |          |     | ANTACMAT   |          |                               |       |    |   |   |
|      | Sayi\Tarihi       |          | -   | RKADATMA   |          |                               |       |    |   |   |
|      | İsləm Tərihi      |          | -   | B.KAPATIMA |          | MANUEL OF DUZ DUR KADREVAN    |       |    |   |   |
|      | işielli fannı     |          | -   | EE         |          |                               |       |    |   |   |
| . (  | Diger Ek Bilgiler | -        |     |            |          |                               |       |    |   |   |
| E    | Belge/Beyan       |          |     | IHRACMA+   |          |                               |       |    |   |   |
|      | Sayısı            |          |     | IHRACMA-   |          | IHRACAT AÇMA SILME IŞLEMLERI  |       |    |   |   |
| E    | Belge/Beyan       |          | -   | IR         |          |                               |       |    |   |   |
|      | Tarihi            |          | -   | TR2        |          | TRANSIT BEYANNAMESI SORUN     |       |    |   |   |
| l    | Belge/Beyan S     | Sayisi   |     |            |          |                               |       | hi |   |   |
|      |                   |          |     |            |          |                               |       |    |   |   |
|      |                   |          |     |            |          |                               |       |    |   |   |
|      |                   |          |     |            |          |                               |       |    |   |   |
|      | •                 |          |     |            |          |                               |       |    |   | • |
|      |                   |          |     |            |          |                               |       |    |   |   |
|      |                   |          |     |            |          |                               |       |    |   |   |
|      |                   |          |     |            |          |                               |       |    |   |   |
|      |                   |          |     |            |          |                               |       | 1  | × |   |
|      |                   |          |     |            |          |                               |       | ~  |   |   |

Bu tutanaklarla mevcut açma üzerinde değişiklik yapılması için açmanın öncelikle "IHRACMA-" tutanağıyla silinmesi ve yeniden "IHRACMA+" tutanağıyla eklenmesi gerekir.

Beyannamede açmanın silinmesiyle/eklenmesiyle beyanname statüsünün değişmesini gerektiren bir durum oluşuyorsa bu durumlarda statü değişiklikleri sistem tarafından otomatik gerçekleştirilir. Örneğin, yanlış refere edilerek yurt dışı edilmiş gibi görünen kapanmış statüdeki ihracat beyannamesine ait açma silindiği anda beyanname yeniden çıkabilir statüye gelir. Fiilen yurtdışı edilen ama açma hatası nedeniyle çıkabilirde kalan ihracat beyannamesine ait açmanın eklenmesi ile beyanname otomatik olarak kapanır.

#### 1.1. İhracat Açması Silme

Mevcut ihracat açmasının silinmesi için "IHRACMA-" tutanağı kullanılır. Tutanağın kullanabilmesi için beyannamenin memur tarafından açmada düzeltme yapılamayacak veya beyanname iptal edilmeyecek statüde olmalıdır. Bu kapsamda;

- NCTS; "DEC\_DAT, CTR\_DEC, GUA\_USE, GUA\_INV" dışında bir statüde olmalıdır. Diğer bir deyişle, tutanakla düzeltme ancak transit serbest bırakıldıktan sonra mümkündür.
- TIR Transit Takip Programında volet-1 kaydı "Tescil Edilmiş" haricinde bir statüde olmalıdır.
- Çıkış Bildirimi "İŞLEM TAMAMLANMIŞ" statüde olmalıdır.

Λ

Tutanak türü "IHRACMA-" seçildikten sonra yeşil ile belirlenen zorunlu alanlar doldurulmalıdır. Açma değişikliği yapılacak beyan türü ihracat beyannamesinin yanlışlıkla refere edildiği beyandır.

| İşlemler Bağlaı                       | ntılar                             | Tutanakla Kapatma Islemleri                                                                                                    |                             |
|---------------------------------------|------------------------------------|----------------------------------------------------------------------------------------------------|-----------------------------|
|                                       |                                    |                                                                                                    |                             |
| İşlem Tipi<br>Tutanak No<br>Kullanıcı | IHRACMA                            | İşlem Yapan Gümrük İdaresi<br>Açma Değişikliği Yapılacak Beyan Türü<br>Mots No. Tır Tescil No.<br>Özet Beyan Çıkış Bildirim No | 061600<br>17TR0616000000025 |
| Tutanak Nedeni<br>Diger Açıklama      | Diger<br>ADR                       | Referans / DIB No                                                                                                    | 123456                      |
| Açıklamalar                           | İPTAL                              |                                                                                                    |                             |
| Dilekçe<br>Sayi\Tarihi                | 123                                |                                                                                                    |                             |
| İşlem Tarihi<br>Digar Ek Bilgilar     | ••                                 | Çıkış / Varış / Kapanma Tarihi                                                                                                 | i ••                        |
| Belge/Beyan<br>Sayisi                 |                                    | Ekle                                                                                                    |                             |
| Belge/Beyan<br>Tarihi                 | And Annual Processing of the State |                                                                                                    |                             |
| Belge/Beyan S                         | Sayisi                             | Belge/Beyan Ta                                                                                                    | rihi                        |
|                                       |                                    |                                                                                                    |                             |
| 4                                     |                                    |                                                                                                    | 4                           |
| 1/1                                   | Teso                               | cil Edilmemis                                                                                                    | J X                         |

Zorunlu alanlar doldurulduktan sonra ✓ işaretine tıklanır. Daha sonra "Bağlantılar" menüsü altındaki "Açma Ekleme Silme" ekranına geçilir.

| İşlemler Bağ                             | lantılar                                       | Tutanakla Kapatma Islemleri                                         | <b>—</b> 😣                  |
|------------------------------------------|------------------------------------------------|---------------------------------------------------------------------|-----------------------------|
|                                          | Açma Ekleme Silme                              |                                                                     |                             |
| İşlem Tipi<br>Tutanak No<br>Kullanıcı    | IHRACMA<br>17061600500001260552<br>11111111100 | İşlem Yapan Gümrük İdaresi<br>Açma Değişikliği Yapılacak Beyan Türü | 061600<br>17TR0616000000025 |
| Tutanak Nede                             | ni Diger                                       | Referans / DIB No                                                   | 12345678                    |
| Diger Açıklam                            | a adr                                          |                                                                     |                             |
| Açıklamalar                              | adr                                            |                                                                     |                             |
| Dilekçe<br>Sayi\Tarihi                   | adr                                            |                                                                     |                             |
| İşlem Tarihi                             | • •                                            | Çıkış / Varış / Kapanma Tarihi                                      | • •                         |
| Diger Ek Bilgil<br>Belge/Beyan<br>Sayisi | er                                             | Ekle                                                                |                             |
| Belge/Beyan<br>Tarihi                    |                                                |                                                                     |                             |
| Belge/Beyar                              | n Sayisi                                       | Belge/Beyan Tari                                                    | hi                          |
|                                          |                                                |                                                                     |                             |
| •                                        |                                                |                                                                     | 4                           |
|                                          |                                                |                                                                     |                             |
| 1/1                                      | Tes                                            | cil Edilmemis                                                       |                             |

Açma Ekleme Silme ekranında açma değişikliği yapılacak ilgili beyan türünde mevcut olan ihracat açmaları sıralanır. Silinmek istenen açma bu listeden aşağıdaki ekran görüntüsündeki gibi seçilir.

| -      | Togb Açma Ekleme Silme |                      |              |               |                           |                           |                           |     |
|--------|------------------------|----------------------|--------------|---------------|---------------------------|---------------------------|---------------------------|-----|
| hracat | İşlemleri              |                      |              |               |                           |                           |                           |     |
|        |                        |                      |              |               |                           |                           |                           |     |
| Ihrac  | at Açması Sil          | lme Işlemleri        |              |               |                           |                           |                           |     |
| Beya   | ana Ait Yapılı         | mış İhracat Açmaları |              |               |                           |                           |                           |     |
|        | Silinecek Aç           | ma Satırını Seçiniz. | Parçalı Mı?  | Açma Yapılan  | İhracat Beyanname Numaras | i İhracat Açma Kap Adedi  | İhracat Açma Brüt Ağırlık |     |
| 0      |                        | <b>v</b>             | EVET         | 17061600EX000 | 002                       | 10                        |                           | 100 |
|        |                        |                      |              |               |                           |                           |                           |     |
|        |                        |                      |              |               |                           |                           |                           |     |
|        |                        |                      |              |               |                           |                           |                           |     |
|        |                        |                      |              |               |                           |                           |                           |     |
| İptal  | l Edilecek Aç          | ma Listesi           |              |               |                           |                           |                           |     |
|        | Parçalı Mı?            | Açma Yapılan İhr     | acat Beyanna | me Numarası   | İhracat Açma Kap Adedi    | İhracat Açma Brüt Ağırlık | CDISCREF                  |     |
| → E    | EVET                   | 17061600EX000002     |              |               | 10                        | 100                       | NCTS                      |     |
|        |                        |                      |              |               |                           |                           |                           |     |
|        |                        |                      |              |               |                           |                           |                           |     |
|        |                        |                      |              |               |                           |                           |                           |     |
|        |                        |                      |              |               |                           |                           |                           |     |
|        |                        |                      |              |               |                           |                           |                           |     |
|        |                        |                      |              |               |                           |                           |                           |     |
|        |                        |                      |              |               |                           |                           |                           |     |
|        |                        |                      |              |               |                           |                           |                           |     |
|        |                        |                      |              |               |                           |                           |                           |     |
|        |                        |                      |              |               |                           |                           |                           |     |

Daha sonra tutanak ana ekranına dönülerek "İşlemler" menüsünün altında yer alan "Tescil" seçeneği ile tutanak tescil edilir. İlgili memur tarafından doldurulmuş açma tutanağında tescil işleminin idare amiri tarafından yapılması gerekir. Tutanağın tescili ile birlikte gerekli düzeltmeler ve statü değişikliği otomatik olarak gerçekleştirilir.

| şlemler 🛛 Bağlar                                     | ntılar                               | Tutanakla Kapatma Islemleri                                         |                             |
|------------------------------------------------------|--------------------------------------|---------------------------------------------------------------------|-----------------------------|
| Bul F:                                               | 1                                    |                                                                     |                             |
| Yeni Tutanak<br>Düzelt<br>Sil<br>Tescil<br>Kullanıcı | MA<br>600500001260541<br>11111111100 | Işlem Yapan Gümrük İdaresi<br>Açma Değişikliği Yapılacak Beyan Türü | 061600<br>17TR0616000000025 |
| Tutanak Nedeni                                       | Diger                                | - Referans / DIB No                                                 | 12345678                    |
| Diger Açıklama                                       | abc                                  |                                                                     |                             |
| Açıklamalar                                          | abs                                  |                                                                     |                             |
| Dilekçe<br>Sayi\Tarihi                               | abs                                  |                                                                     |                             |
| İşlem Tarihi                                         | · ·                                  | Çıkış / Varış / Kapanma Tarihi                                      |                             |
| Diger Ek Bilgiler                                    |                                      |                                                                     |                             |
| Belge/Beyan<br>Sayisi                                |                                      | Ekle                                                                |                             |
| Belge/Beyan<br>Tarihi                                | • •                                  |                                                                     |                             |
| Belge/Beyan S                                        | ayisi                                | Belge/Beyan Ta                                                      | ribi                        |
| ۲                                                    |                                      |                                                                     |                             |
| 1/1                                                  | Tes                                  | cil Edilmemis                                                       |                             |

| İşlemler Bağlar        | ntılar           | Tutanakla Kapatma Islemleri                                                      |                 |
|------------------------|------------------|----------------------------------------------------------------------------------|-----------------|
|                        | _                |                                                                                  | _               |
| İşlem Tipi             | IHRACMA          | İşlem Yapan Gümrük İdaresi 06<br>Acma Değişikliği Yapılacak Beyan Türü           | 1600            |
| Tutanak No             | 17061600NTT00001 | Nots No. Tır Tescil No.                                                          | TR0616000000025 |
| Kullanıcı              | 1111111100       | <ul> <li>Özet Beyan Çıkış Bildirim No</li> <li>Özet Beyan Tır İhracat</li> </ul> |                 |
| Tutanak Nedeni         | Diger            | Referans / DIB No 12                                                             | 345678          |
| Diger Açıklama         | adr              |                                                                                  |                 |
| Açıklamalar            | adr              |                                                                                  |                 |
| Dilekçe<br>Sayi\Tarihi | adr              |                                                                                  |                 |
| İşlem Tarihi           | 12.01.2017       | Çıkış / Varış / Kapanma Tarihi 12.                                               | .01.2017        |
| Diger Ek Bilgiler      |                  |                                                                                  |                 |
| Belge/Beyan<br>Sayisi  |                  | Ekle                                                                             |                 |
| Belge/Beyan<br>Tarihi  | • •              |                                                                                  |                 |
| Belge/Beyan S          | Sayisi           | Belge/Beyan Tarihi                                                               |                 |
|                        |                  |                                                                                  |                 |
|                        |                  |                                                                                  |                 |
| •                      |                  |                                                                                  | +               |
| 1/1                    |                  | ascil Edilmic                                                                    |                 |

#### 1.2. İhracat Açması Ekleme

Mevcut ihracat açmasının silinmesi için "IHRACMA-" tutanağı kullanılır. Tutanağın kullanabilmesi için açma eklenecek beyan türünün;

- NCTS; "DEC\_DAT, CTR\_DEC, GUA\_USE, GUA\_INV" dışında bir statüde olmalıdır.
- TIR Transit Takip Programında volet-1 kaydı "Tescil Edilmiş" haricinde bir statüde olmalıdır.
- Çıkış Bildirimi "İşlem Tamamlanmış" statüde olmalıdır.

İhracat beyannamesinin ise çıkabilir statüde olması gerekir. Tutanak türü "IHRACMA+" seçildikten sonra yeşil ile belirlenen zorunlu alanlar doldurulmalıdır. Açma yapılacak beyan türü ihracat beyannamesinin refere edileceği beyandır. Zorunlu alanlar doldurulduktan sonra

işaretine tıklanır. Daha sonra "Bağlantılar" menüsü altındaki "Açma Ekleme Silme" ekranına geçilir.

Bu ekranda, ihracat beyannamesi numarası yazılarak "Parçalı mı?" seçeneğine "Evet" veya "Hayır" seçilir. İhracat beyannamesinde bu açmadan sonra başkaca eşya kalmıyorsa "Hayır", daha sonra açma yapılmaya devam edilecekse "Evet" seçilir. Açan beyanname numarasına ihracat beyannamesinin refere edileceği beyan (NCTS beyannamesi, çıkış bildirimi veya TIR ihracat özet beyan) ve bu beyandaki ilgili kalem veya taşıma senedi seçilir. Açma miktarları kap ve kilo olacak şekilde ilgili kutucuklara girilir. "İhracat Açması Ekle" butonuna basılarak açma kaydı kaydedilir.

| iracat Açma                        | sı Ekleme İşlemleri                                                    |                                      |                  |                     |                   |                |
|------------------------------------|------------------------------------------------------------------------|--------------------------------------|------------------|---------------------|-------------------|----------------|
| Açilacak Be<br>İhracat Be          | ige<br>yanname Numarasi                                                | Parçalı Mı? Gönde                    | erici Adı        |                     |                   |                |
| Açan Beya                          | nname Numarası                                                         | Açan Beyanname K<br>Taşıma senedi No | alem No -        |                     |                   |                |
| 17066666                           | CB000000002                                                            | 1                                    | ▼                |                     |                   |                |
| Açma Yapı                          | lacak kap Adedi                                                        | Açma Yapılacak Brü                   | IT KIIO          | İhracat Acması Ekle |                   |                |
|                                    | I                                                                      |                                      | I                |                     |                   |                |
| eyana Ait Ya                       | apılmış İhracat Açmaları                                               |                                      |                  |                     |                   |                |
| eyana Ait Yi<br>arçalı Mı?         | apılmış İhracat Açmaları<br>Açma Yapılan İhracat I                     | Beyanname Numarası                   | İhracat Açma Kaş | p Adedi             | İhracat Açma Brüt | : Ağırlık      |
| eyana Ait Yi<br>arçalı Mı?<br>AYIR | apılmış İhracat Açmaları<br>Açma Yapılan İhracat i<br>17066666EX000003 | ı<br>Beyanname Numarası              | İhracat Açma Kaş | p Adedi<br>100      | İhracat Açma Brüt | t Ağırlık<br>1 |

Daha sonra tutanak ana ekranına dönülerek "İşlemler" menüsünün altında yer alan "Tescil" seçeneği ile tutanak tescil edilir. İlgili memur tarafından doldurulmuş açma tutanağında tescil işleminin idare amiri tarafından yapılması gerekir. Tutanağın tescili ile birlikte gerekli düzeltmeler ve statü değişikliği otomatik olarak gerçekleştirilir.

#### 2-Antrepo Açmalarında Düzeltme

Antrepo beyannamesinin bir TIR ihracat özet beyana veya NCTS'den verilmiş transit beyannamesine refere edildiği durumlarda açma kayıtlarında hata bulunması halinde "ANTACMA+" veya "ANTACMA-" tutanakları kullanılır.

Yanlış antrepo beyannamesi açıldığı durumlarda veya açılan kap miktarı hatalarında bu tutanaklar kullanılır.

| lemler                 |           | Tu          | tanakla Kapatma Islemleri      | _      |     |
|------------------------|-----------|-------------|--------------------------------|--------|-----|
|                        |           |             |                                |        |     |
| İşlem Tipi             |           |             | İşlem Yapan Gümrük İdaresi     |        |     |
| Tutanak No             |           |             | т                              | CGB No |     |
| Kullanıcı              | 111111110 | 0           |                                |        |     |
| Tutanak Nedeni         |           | Referanslar |                                |        |     |
| Diger Açıklama         |           | KOD         | AÇIKLAMA                       |        |     |
|                        |           | Ara: 💎      | Ara: 🏹                         |        |     |
| Açıklamalar            |           | AN          | ANTREPO VE DİĞER EKONOMİK ETK  |        |     |
|                        |           | ANTACMA+    | ANTREPO AÇMA EKLEME İŞLEMLERİ  |        |     |
| Dilekçe<br>Savi\Tarihi |           | ANTACMA-    | ANTREPO AÇMA SİLME İŞLEMLERİ   |        |     |
| Sayı(rannı             |           | Β.ΚΑΡΑΤΜΑ   | MANUEL 54 ALAN BLOKELI BEYAN K |        |     |
| İşlem Tarihi           | •••       | EE          | MANUEL ORT.DUZ.DIIB KAP.BEYAN  |        |     |
| Diger Ek Bilgiler      |           | EX          | CIKIS BEYANNAMELERİ            |        |     |
| Belge/Beyan            |           | IHRACMA+    | İHRACAT AÇMA EKLEME İŞLEMLERİ  | -      |     |
| Sayisi                 |           | IHRACMA-    | İHRACAT AÇMA SİLME İŞLEMLERİ   |        |     |
| Belge/Beyan            |           | TR          | TRANSİT BEYANNAMELERİ          |        |     |
| Tarihi                 |           | TR2         | TRANSİT BEYANNAMESİ SORUN      |        |     |
| Belge/Beyan S          | Sayisi    |             |                                | ŀ      | 1i  |
|                        |           |             |                                |        |     |
|                        | C         |             |                                |        |     |
|                        |           |             |                                |        |     |
| •                      |           | III         |                                |        | •   |
|                        |           |             |                                |        |     |
|                        |           |             |                                |        |     |
|                        |           |             |                                |        |     |
|                        |           |             |                                |        | ✓ X |

Bu tutanaklarla mevcut açma üzerinde değişiklik yapılması için açmanın öncelikle "ANTACMA-" tutanağıyla silinmesi ve yeniden "ANTACMA+" tutanağıyla eklenmesi gerekir.

Beyannamede açmanın silinmesiyle/eklenmesiyle beyanname statüsünün değişmesini, teminatın blokelenmesini/iade edilmesini gerektiren bir durum oluşuyorsa bu durumlarda statü değişiklikleri ve teminat işlemleri sistem tarafından otomatik gerçekleştirilir. Örneğin, kapanmış statüdeki antrepo beyannamesine ait açma silindiği anda beyanname yeniden kapatılabilir statüye gelir. Beyannamede toplu teminat kullanılmışsa daha önce kapanmayla iade edilmiş tutar, sistem tarafından yeniden bloke edilir.

### 2.1. Antrepo Açması Silme

Mevcut antrepo açmasının silinmesi için "ANTACMA-" tutanağı kullanılır. Tutanağın kullanabilmesi için beyannamenin memur tarafından açmada düzeltme yapılamayacak veya beyanname iptal edilmeyecek statüde olması gerekir. Bu kapsamda;

- NCTS; "DEC\_DAT, CTR\_DEC, GUA\_USE, GUA\_INV" dışında bir statüde olmalıdır. Diğer bir deyişle, tutanakla düzeltme ancak transit serbest bırakıldıktan sonra mümkündür.
- TIR Transit Takip Programında volet-1 kaydı "Tescil Edilmiş" haricinde bir statüde olmalıdır.
- Çıkış Bildirimi "İŞLEM TAMAMLANMIŞ" statüde olmalıdır.

Tutanak türü "ANTACMA-" seçildikten sonra yeşil ile belirlenen zorunlu alanlar doldurulmalıdır. Açma değişikliği yapılacak beyan türü ihracat beyannamesinin yanlışlıkla refere edildiği beyandır.

| emler                  |         |          |                  | Tu       | tanakla Kapatma Islemleri                                         |      |        |               |
|------------------------|---------|----------|------------------|----------|-------------------------------------------------------------------|------|--------|---------------|
| *-1 <b>*</b> :-:       |         |          |                  |          |                                                                   |      | _      |               |
| işlem Tipi             | ANTACMA | <b>-</b> | •                |          | Işlem Yapan Gumruk Idaresi<br>.cma Değişikliği Yapılacak Beyan Ti | 0.60 | 066666 |               |
| Tutanak No             |         |          |                  | 17       | <ul> <li>Nots No.</li> <li>Tr Tescil No.</li> </ul>               |      | 17TR0  | 6666600000017 |
|                        |         |          |                  |          | 💿 Özet Beyan Çıkış Bildirim No                                    |      |        |               |
| Kullahici              | 1111111 | 1100     | 6                |          | Özet Bevan Tır İhracat                                            |      |        |               |
| Tutanak Nedeni         | Diger   | Re       | ereransiar       |          |                                                                   |      | 123    |               |
| Diger Açıklama         | •       |          | KOD              |          | AÇIKLAMA                                                          |      |        |               |
|                        |         |          | Ara:             | $\nabla$ | Ara: 🏹                                                            |      |        |               |
| Açıklamalar            | •       |          | AN               |          | ANTREPO VE DİĞER EKONOMİK ETK                                     |      |        |               |
|                        |         |          | ANTACMA+         |          | ANTREPO AÇMA EKLEME İŞLEMLERİ                                     |      |        |               |
| Dilekçe<br>Savi\Tarihi | TEST    | +        | ANTACMA-         |          | ANTREPO AÇMA SİLME İŞLEMLERİ                                      |      |        |               |
| odyr (runni            |         |          | <b>B.KAPATMA</b> |          | MANUEL 54 ALAN BLOKELI BEYAN K                                    |      |        |               |
| İşlem Tarihi           | • •     |          | EE               |          | MANUEL ORT.DUZ.DIIB KAP.BEYAN                                     |      |        |               |
| Diger Ek Bilgiler      | -       |          | EX               |          | CIKIS BEYANNAMELERİ                                               |      |        |               |
| Delee (Devee           |         |          | IHRACMA+         |          | İHRACAT AÇMA EKLEME İŞLEMLERİ                                     |      |        |               |
| Sayisi                 |         |          | IHRACMA-         |          | İHRACAT AÇMA SİLME İŞLEMLERİ                                      |      |        |               |
| Belge/Bevan            |         |          | TR               |          | TRANSİT BEYANNAMELERİ                                             |      |        |               |
| Tarihi                 | **      |          | TR2              |          | TRANSİT BEYANNAMESİ SORUN                                         |      |        |               |
| Belge/Beyan S          | Sayisi  |          |                  |          |                                                                   |      | hi     |               |
|                        |         |          |                  |          |                                                                   |      |        |               |
|                        |         |          |                  |          |                                                                   |      |        |               |
|                        |         |          |                  |          |                                                                   |      |        |               |
|                        |         |          |                  |          |                                                                   |      |        |               |
| 4                      |         |          |                  |          |                                                                   |      |        | 4             |
|                        |         |          |                  |          |                                                                   |      |        | ~             |

| emler Bağlantılar      | Tutanakla Kapatma Islemleri                                                                                              |
|------------------------|----------------------------------------------------------------------------------------------------|
| İşlem Tipi ANTACMAL    | İşlem Yapan Gümrük İdaresi D66666<br>Açma Değişikliği Yapılacak Beyan Türü<br>Nots No. Tır Tescil No. 17TR06666600000017 |
| Kullanıcı 1111111100   | <ul> <li>Özet Beyan Çıkış Bildirim No</li> <li>Özet Beyan Tır İhracat</li> </ul>                                         |
| Tutanak Nedeni         | Referans / DIB No 16066666AN000020                                                                                       |
| Dıger Açıklama         |                                                                                                    |
| Açıklamalar            |                                                                                                    |
| Dilekçe<br>Sayi\Tarihi |                                                                                                    |
| İşlem Tarihi           | Çıkış / Varış / Kapanma Tarihi 🛛 •                                                                                       |
| Diger Ek Bilgiler      |                                                                                                    |
| Belge/Beyan<br>Sayisi  | Ekle                                                                                                    |
| Belge/Beyan            |                                                                                                    |
| Belge/Beyan Sayisi     | Belge/Beyan Tarihi                                                                                                    |
|                        |                                                                                                    |
|                        |                                                                                                    |
| *                      | F                                                                                                    |
|                        |                                                                                                    |
|                        |                                                                                                    |

Zorunlu alanlar doldurulduktan sonra ✓ işaretine tıklanır. Daha sonra "Bağlantılar" menüsü altındaki "Açma Ekleme Silme" ekranına geçilir.

| lemler Bağlaı                         | ntılar                                         | Tutanakla Kapatma Islemleri                                                                                                    | - 0                         |
|---------------------------------------|------------------------------------------------|----------------------------------------------------------------------------------------------------|-----------------------------|
| A                                     | çma Ekleme Silme                               |                                                                                                    |                             |
| İşlem Tipi<br>Tutanak No<br>Kullanıcı | ANTACMA<br>17066666500001260534<br>11111111100 | İşlem Yapan Gümrük İdaresi<br>Açma Değişikliği Yapılacak Beyan Türü<br>Ncts No. Tır Tescil No.<br>Özet Beyan Çıkış Bildirim No<br>Özet Beyan Tır İnracat | 066666<br>17TR0666660000017 |
| Tutanak Nedeni<br>Diger Açıklama      | Diger                                          | Referans / DIB No                                                                                                    | 16066666AN000020            |
| Açıklamalar                           | TEST                                           |                                                                                                    |                             |
| Dilekçe<br>Sayi\Tarihi                | TEST                                           |                                                                                                    |                             |
| İşlem Tarihi                          | • •                                            | Çıkış / Varış / Kapanma Tarihi                                                                                                    | ••                          |
| Belge/Beyan<br>Sayisi                 |                                                | Ekle<br>Sil                                                                                                    |                             |
| Belge/Beyan<br>Tarihi                 | • •                                            |                                                                                                    |                             |
| Belge/Beyan S                         | Sayisi                                         | Belge/Beyan Tari                                                                                                    | hi                          |
| 4                                     |                                                |                                                                                                    | ь                           |
|                                       |                                                |                                                                                                    |                             |
| 1/1                                   | Те                                             | scil Edilmemis                                                                                                    |                             |

Açma Ekleme Silme ekranında açma değişikliği yapılacak ilgili beyan türünde mevcut olan antrepo açmaları sıralanır. Silinmek istenen açma bu listeden aşağıdaki ekran görüntüsündeki gibi seçilir.

| _     |                          | Tcgl      | o Açma Ekleme Silme | e               |                   |                      |            |              |            |          |
|-------|--------------------------|-----------|---------------------|-----------------|-------------------|----------------------|------------|--------------|------------|----------|
| Antre | epo Íslemleri            |           |                     |                 |                   |                      |            |              |            |          |
| _     |                          |           |                     |                 |                   |                      |            |              |            |          |
| An    | trepo Açması Silme İşler | nleri     |                     |                 |                   |                      |            |              |            |          |
| Be    | eyana Ait Yapılmış Antre | po Açmala | n                   |                 |                   |                      |            |              |            |          |
|       | Silinecek Açma Satırını  | Seç Ant   | repo Beyanname Num  | Gtip K          | alem Kapatma Mik. | . Açma Yapan Progr   | Açılan Mik | Açma Yapan B | leyan Kale | Açıklama |
| 0     |                          | 160       | 66666AN000020       | 851640000       | 10                | NCTS                 | 100        |              | 1          | TEST     |
|       |                          |           |                     |                 |                   |                      |            |              |            |          |
|       |                          |           |                     |                 |                   |                      |            |              |            |          |
|       |                          |           |                     |                 |                   |                      |            |              |            |          |
|       |                          |           |                     |                 |                   |                      |            |              |            |          |
| Íp    | tal Edilecek Açma Listes | i         |                     |                 |                   |                      |            |              |            |          |
|       | Antrepo Beyanname N      | lum Gtip  | Kalem Kapatma Mi    | Açma Yapan Prog | g Açılan Mik Aç   | ma Yapan Beyan Kalen | n Num Açık | la Kayıt Tar | CDIS       | CREF     |
| +     | 16066666AN000020         | 8         | 100                 | NCTS            | 100               |                      | 1 TES      | T 11.01.20   |            |          |
|       |                          |           |                     |                 |                   |                      |            |              |            |          |
|       |                          |           |                     |                 |                   |                      |            |              |            |          |
|       |                          |           |                     |                 |                   |                      |            |              |            |          |
|       |                          |           |                     |                 |                   |                      |            |              |            |          |
|       |                          |           |                     |                 |                   |                      |            |              |            | ]        |
|       |                          |           |                     |                 |                   |                      |            |              |            |          |
|       |                          |           |                     |                 |                   |                      |            |              |            |          |
|       |                          |           |                     |                 |                   |                      |            |              |            |          |
|       |                          |           |                     |                 |                   |                      |            |              |            |          |
|       |                          |           |                     |                 |                   |                      |            |              |            |          |

Daha sonra tutanak ana ekranına dönülerek "İşlemler" menüsünün altında yer alan "Tescil" seçeneği ile tutanak tescil edilir. İlgili memur tarafından doldurulmuş açma tutanağında tescil işleminin idare amiri tarafından yapılması gerekir. Tutanağın tescili ile birlikte gerekli düzeltmeler ve statü değişikliği otomatik olarak gerçekleştirilir.

| İşlemler Bağlantılar                                      | - Tutanakla Kapatma Islemleri 🦳 🏹                                                                                                    |
|-----------------------------------------------------------|----------------------------------------------------------------------------------------------------|
| Bul F1                                                    |                                                                                                    |
| Yeni Tutanak<br>Düzelt<br>Sil<br>Tescil<br>Kullanıcı 1111 | IMA-     işlem Yapan Gümrük İdaresi     066666        Açma Değişikliği Yapılacak Beyan Türü     Açma Değişikliği Yapılacak Beyan Türü       666500001260534     Nots No.     Tır Tescil No.       1111100     Özet Beyan Çıkış Bildirim No       Özet Beyan Tır İhracat |
| Tutanak Nedeni Diger<br>Diger Açıklama TEST               | Referans / DIB No     16066666AN000020                                                                                                    |
| Açıklamalar TEST                                          | -                                                                                                    |
| Dilekçe<br>Sayi\Tarihi                                    | -                                                                                                    |
| İşlem Tarihi                                              | Çıkış / Varış / Kapanma Tarihi                                                                                                    |
| Belge/Beyan<br>Sayisi                                     | Ekle Sit                                                                                                    |
| Belge/Beyan<br>Tarihi                                     |                                                                                                    |
| Belge/Beyan Sayisi                                        | Belge/Beyan Tarihi                                                                                                    |
|                                                           |                                                                                                    |
| 1/1                                                       | Tescil Edilmemis                                                                                                    |

## 2.2. Antrepo Açması Ekleme

Mevcut antrepo açmasının silinmesi için "ANTACMA-" tutanağı kullanılır. Tutanağın kullanabilmesi için açma eklenecek beyan türünün;

- NCTS; "DEC\_DAT, CTR\_DEC, GUA\_USE, GUA\_INV" dışında bir statüde olmalıdır.
- TIR Transit Takip Programında volet-1 kaydı "Tescil Edilmiş" haricinde bir statüde olmalıdır.
- Çıkış Bildirimi "İşlem Tamamlanmış" statüde olmalıdır.

Antrepo beyannamesinin;

- Statüsü TCGB kapatılabilir olmalı,
- Açma yapılacak miktarda yeterli stok kaydı mevcut olmalı,
- Açma yapılacak antrepo beyannamesinin tescil tarihi, ekleme yapılmak istenilen beyanın tescil tarihinden eski bir tarih olmalı.

Tutanak türü "ANTACMA+" seçildikten sonra yeşil ile belirlenen zorunlu alanlar doldurulmalıdır. Açma yapılacak beyan türü antrepo beyannamesinin refere edileceği beyandır. Zorunlu alanlar doldurulduktan sonra ✓ işaretine tıklanır. Daha sonra "Bağlantılar" menüsü altındaki "Açma Ekleme Silme" ekranına geçilir.

|                       | 109                                                                                                   | id Açma Ekleme              | Silme                                                 |                                                     |                                        |                                                                                                    |                  |                                |
|-----------------------|----------------------------------------------------------------------------------------------------|-----------------------------|-------------------------------------------------------|-----------------------------------------------------|----------------------------------------|----------------------------------------------------------------------------------------------------|------------------|--------------------------------|
| trepo İ               | İşlemleri                                                                                             |                             |                                                       |                                                     |                                        |                                                                                                    |                  |                                |
|                       |                                                                                                    |                             |                                                       |                                                     |                                        |                                                                                                    |                  |                                |
| Antrepo               | o Açması Ekleme İşlemleri                                                                             |                             |                                                       |                                                     |                                        |                                                                                                    |                  |                                |
| Antre                 | po Beyanname                                                                                          | Antrepo Kalem No            | , c                                                   | Açıklama                                            |                                        |                                                                                                    |                  |                                |
|                       |                                                                                                    |                             | •                                                     |                                                     |                                        | <ul> <li>Image: A set of the set of the</li></ul> |                  |                                |
| Açılac                | ak Miktar                                                                                             |                             |                                                       |                                                     | -                                      | -                                                                                                    |                  |                                |
| Açan                  | Beyanname Numarası                                                                                    | Ncts Kalem No               |                                                       | Açılan Beyanname Gtir                               | o Açılabilece                          | k Miktar                                                                                                    |                  |                                |
| 17TR0                 | 0666660000017                                                                                         | 1                           | -                                                     |                                                     |                                        |                                                                                                    | Antrepo Açı      | nası Ekle                      |
| Eklene                | en Antrepo Açma Kayıtları                                                                             |                             |                                                       |                                                     |                                        |                                                                                                    |                  |                                |
|                       |                                                                                                    |                             |                                                       |                                                     |                                        |                                                                                                    |                  |                                |
|                       | Antrepo Beyanname Num                                                                                 | Gt Kalem Kap                | atma Mi Açma Yapan Pi                                 | rog Açılan Mik Açma                                 | Yapan Beyan Ka                         | ilem Num Açıkla                                                                                                    | Kayıt Tar        | CDISCREF                       |
|                       | Antrepo Beyanname Num                                                                                 | Gt Kalem Kap                | atma Mi Açma Yapan Pi                                 | rog Açılan Mik Açma '                               | Yapan Beyan Ka                         | ilem Num Açıkla                                                                                                    | Kayıt Tar        | CDISCREF                       |
| Beyana                | Antrepo Beyanname Num                                                                                 | an                          | atma Mi Açma Yapan Pi                                 | rog Açılan Mik Açma                                 | Yapan Beyan Ka                         | ilem Num Açıkla                                                                                                    | . Kayıt Tar      | CDISCREF                       |
| Beyana<br>Ai          | Antrepo Beyanname Num<br>a Ait Yapılmış Antrepo Açmal<br>intrepo Beyanname Numarası                   | an Gtip Gtip                | atma Mi Açma Yapan Pi<br>Kalem Kapatma Miktarı        | rog Açılan Mik Açma '<br>Açma Yapan Program         | Yapan Beyan Ka<br>Açılan Miktar        | Açıkla<br>Açma Yapan Beya                                                                                                    | n Kalem Numarası | CDISCREF                       |
| Beyana<br>Ar<br>160   | Antrepo Beyanname Num<br>a Ait Yapılmış Antrepo Açmat<br>Intrepo Beyanname Numarası<br>066666AN000020 | arı<br>Gtip<br>851640000011 | atma Mi Açma Yapan Pi<br>Kalem Kapatma Miktarı<br>100 | rog Açılan Mik Açma<br>Açma Yapan Program<br>NCTS   | Yapan Beyan Ka<br>Açılan Miktar<br>100 | Açıkla<br>Açma Yapan Beya                                                                                                    | n Kalem Numarası | CDISCREF<br>Açıklama<br>1 TEST |
| Beyana<br>Ar<br>• 160 | Antrepo Beyanname Num<br>a Ait Yapilmış Antrepo Aşmal<br>Intrepo Beyanname Numarası<br>066666AN000020 | arı<br>Gtip<br>851640000011 | atma Mi Açma Yapan Pi<br>Kalem Kapatma Miktarı<br>100 | rog Açılan Mik Açma '<br>Açma Yapan Program<br>NCTS | Yapan Beyan Ka<br>Açılan Miktar<br>100 | Açıkla<br>Açına Yapan Beya                                                                                                    | n Kalem Numarası | CDISCREF<br>Açıklama<br>1 TEST |
| Beyana<br>Ar<br>• 160 | Antrepo Beyanname Num<br>a Ait Yapılmış Antrepo Aşmal<br>Intrepo Beyanname Numarası<br>066666AN000020 | arı<br>Gtip<br>851640000011 | atma Mi Açma Yapan Pi<br>Kalem Kapatma Miktarı<br>100 | rog Açılan Mik Açma '<br>Açma Yapan Program<br>NCTS | Yapan Beyan Ka<br>Açılan Miktar<br>100 | iem Num Açıkla<br>Açına Yapan Beya                                                                                                    | n Kalem Numarası | Açıklama<br>1 TEST             |
| Beyana<br>Ar<br>160   | Antrepo Beyanname Num<br>a Ait Yapılmış Antrepo Açmat<br>Intrepo Beyanname Numarası<br>066666AN000020 | arı<br>Gtip<br>S51640000011 | atma Mi Açma Yapan Pi<br>Kalem Kapatma Miktarı<br>100 | rog Açılan Mik Açma<br>Açma Yapan Program<br>NCTS   | Yapan Beyan Ka<br>Açılan Miktar<br>100 | iem Num Açıkla<br>Açma Yapan Beya                                                                                                    | n Kalem Numarası | Açıklama<br>1 TEST             |
| Beyana<br>Ar<br>160   | Antrepo Beyanname Num<br>a Ait Yapılmış Antrepo Açmal<br>Intrepo Beyanname Numarası<br>066666AN000020 | ari<br>Gtip<br>851640000011 | atma Mi Açma Yapan Pi<br>Kalem Kapatma Miktarı<br>100 | rog Açılan Mik Açma<br>Açma Yapan Program<br>NCTS   | Yapan Beyan Ka<br>Açılan Miktar<br>100 | iem Num Açıkla<br>Açma Yapan Beya                                                                                                    | n Kalem Numarası | Açıklama<br>1 TEST             |

Bu ekranda, antrepo beyannamesi numarası yazılarak antreponun hangi kaleminden açma yapılıyorsa seçilir. Açan beyanname numarasına ihracat beyannamesinin refere edileceği beyan (NCTS beyannamesi veya TIR ihracat özet beyan) ve bu beyandaki ilgili kalem seçilir. "Antrepo Açması Ekle" butonuna basılarak açma kaydı kaydedilir.

Daha sonra tutanak ana ekranına dönülerek "İşlemler" menüsünün altında yer alan "Tescil" seçeneği ile tutanak tescil edilir. İlgili memur tarafından doldurulmuş açma tutanağında

**tescil işleminin idare amiri tarafından yapılması gerekir.** Tutanağın tescili ile birlikte gerekli düzeltmeler ve statü değişikliği otomatik olarak gerçekleştirilir.

Antrepo beyannamesindeki stok güncellemeleri, statü değişikliği veya teminat blokesi/serbest bırakılması otomatik olarak gerçekleştirilir.